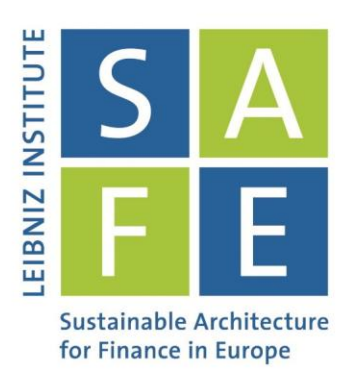

## SAFE Data Center Starter's Guide

**Bank Regulatory** 

## Leibniz Institute for Financial Research SAFE Sustainable Architecture for Finance in Europe

dataroom@safe-frankfurt.de | www.safe-frankfurt.de

- 1. Go to the WRDS website: https://wrds-web.wharton.upenn.edu/wrds/
  - Log in with your WRDS account
  - If you are a researcher or Ph.D. student at Goethe University Frankfurt and do not yet have a WRDS account, you can request an account by writing an email to: datacenter@safe.uni-frankfurt.de

|                                       |                                                    | -                                                                                                    |
|---------------------------------------|----------------------------------------------------|----------------------------------------------------------------------------------------------------|
| Sign In                               |                                                    | Welcome to WRDS!                                                                                                    |
| € Sign In                             | C Register                                         | Wharton Research Data Services (WRDS) is the award-winning research platform and<br>business intelligence tool for over 40,000+ corporate, academic, government and nonprofit<br>clients at over 400+ institutions in 30+ countries.                                                                   |
| Password                              | Password                                           | WRDS provides the user with one location to access over 250 terabytes of data across<br>multiple disciplines including Accounting, Banking, Economics, Finance, ESG, and Statistics.                                                                                                    |
|                                       | Submit                                             | Flexible data delivery options include a powerful web query method that reduces research<br>time, the WRDS Cloud for executing research and strategy development, and the WRDS<br>client server using PCSAS, Matlab, Python and R.                                                                     |
| <ul><li>Regis</li><li>Forgo</li></ul> | ster for a WRDS Account ot your username/password? | Our Analytics team, doctoral-level support and rigorous data review and validation give clients<br>the confidence to tailor research within complex databases and create a wide range of reliable<br>data models.                                                                                      |
| 🚚 Requ                                | lest Account Transfer                              | WRDS provides access to S&P Capital IQ, CRSP, NYSE, Thomson Reuters, Bureau van Dijk,<br>Global Insight, OptionMetrics and other important business research databases.                                                                                                    |
|                                       |                                                    | From partnerships with data vendors, to our own tools including the WRDS SEC Analytics<br>Suite, WRDS Quant Alpha Platform and the Wharton School's OTIS - WRDS is the global<br>gold standard in data management and research, all backed by the credibility and leadership<br>of the Wharton School. |
|                                       |                                                    | For additional information, please see the About section.                                                                                                    |
|                                       |                                                    | Connect with us on Facebook!                                                                                                    |
|                                       |                                                    |                                                                                                    |

## 2. Click on Bureau van Dijk

Г

| 1 Your Subscriptions                      | Not Subscribed           | Cour Queries   |                                                        |
|-------------------------------------------|--------------------------|----------------|--------------------------------------------------------|
| » Bank Regulatory                         | » Event Stud             | y by WRDS      | » Peters and Taylor Total                              |
| » Beta Suite by WRDS                      | » Fama Fren              | ch & Liquidity | Q                                                      |
| Blockholders                              | Factors                  |                | » PHLX                                                 |
| » Bureau van Dijk                         | » Federal Re             | serve Bank     | <ul><li>» Public</li><li>» Research Quotient</li></ul> |
| » CBOE Indexes                            | » Financial R<br>by WDDC | atios Suite    |                                                        |
| » Compustat - Capital IQ                  |                          |                | » SAS Visual Analytics                                 |
| » CRSP                                    | » IBES                   |                | » SEC Order Execution                                  |
| » CUSIP                                   | » Markit                 |                | » Thomson Reuters                                      |
| » DMEE Academic Data                      | » MSRB                   |                | » TRACE                                                |
| » Dow Jones                               | » Option Met             | rics           | » WRDS SEC Analytics                                   |
| <ul> <li>Efficient Frontier by</li> </ul> | » Option Suit            | e by WRDS      | Suite                                                  |
| WRDS                                      | » OTC Marke              | ets            |                                                        |
|                                           | » Penn World             | d Tables       |                                                        |

- 3. The Bank Regulatory database consists of several different sub-databases:
  - Bank Holding Companies
  - FDIC/OTS Deposits
  - Merger Information
  - Commercial Banks
    - Balance Sheet Data
    - Income Statement
    - Off-Balance Sheet Items
    - Risk-Based Capital
    - RCFD Series
    - RCFN Series
    - RCON Series
    - RIAD Series
    - Other Variables
- 4. For example: Click on "Bank Holding Companies"

| or more about this dataset, see the Datase                                                                                        | et List or FAQs .                                                                                        |                                                                                                    |
|----------------------------------------------------------------------------------------------------|----------------------------------------------------------------------------------------------------|----------------------------------------------------------------------------------------------------|
| Bank Holding Companies                                                                                                    | FDIC/OTS Deposits                                                                                        | Merger Information                                                                                                    |
| commercial Banks                                                                                                    |                                                                                                    |                                                                                                    |
| Balance Sheet Data                                                                                                    | Risk-Based Capital                                                                                       | RCON Series                                                                                                    |
| Income Statement                                                                                                    | RCFD Series                                                                                              | RIAD Series                                                                                                    |
| Off-Balance Sheet Items                                                                                                    | RCFN Series                                                                                              | Other Variables                                                                                                    |
| he Bank Regulatory Database contains fi<br>olding companies, commercial banks, savi<br>or supervising purposes. <u>Learn More</u> | ive databases for regulated depository financial instings banks, and savings and loans institutions. The | itutions. These databases provide accounting data for bank source of the data comes from the required regulatory forms fi |

- 5. **Step 1:** Select the date range for which you want to obtain data.
  - Example here: March, 2010 December, 2015
  - Note that: Bank Regulatory data is available on a quarterly basis. Therefore, you must select either March, June, September, or December in your date range selection for the query to complete without error.

| Stop 1: Choose                                                 | o vour data                       |                           |              |                  |               |                |            |
|----------------------------------------------------------------|-----------------------------------|---------------------------|--------------|------------------|---------------|----------------|------------|
| Step 1: Choos                                                  | e your date                       | range.                    |              |                  |               |                |            |
| Please note: You<br>query to complete                          | must select eit without error.    | ther March, Ju            | ne, Septembe | r, or December i | n your date r | range selecti  | on for the |
| Please note: You<br>query to complete<br>Date range            | must select eit<br>without error. | ther March, Ju            | ne, Septembe | r, or December i | n your date r | range selecti  | on for the |
| Please note: You<br>query to complete<br>Date range<br>2010-03 | must select eit<br>without error. | ther March, Ju<br>2015-12 | ne, Septembe | r, or December i | n your date r | range selectio | on for the |
| Please note: You<br>query to complete<br>Date range<br>2010-03 | must select eil<br>without error. | ther March, Ju<br>2015-12 | ne, Septembe | r, or December i | n your date r | range selecti  | on for the |
| Please note: You<br>query to complete<br>Date range<br>2010-03 | must select eil<br>without error. | ther March, Ju<br>2015-12 | ne, Septembe | r, or December i | n your date r | range selecti  | on for the |
| Please note: You<br>query to complete<br>Date range<br>2010-03 | must select eil<br>without error. | ther March, Ju<br>2015-12 | ne, Septembe | r, or December i | n your date r | range selecti  | on for the |
| Please note: You<br>query to complete<br>Date range<br>2010-03 | must select eit<br>without error. | 2015-12                   | ne, Septembe | r, or December i | n your date r | range selecti  | on for the |
| Please note: You<br>query to complete<br>Date range<br>2010-03 | must select eil<br>without error. | 2015-12                   | ne, Septembe | r, or December i | n your date r | range selecti  | on for the |
| Please note: You<br>query to complete<br>Date range<br>2010-03 | to                                | ther March, Ju            | ne, Septembe | r, or December i | n your date r | range selecti  | on for the |

- 8. Step 2: Select the companies/securities for which you want to obtain data.
  - Bank Regulatory via WRDS allows you to select companies in four different ways. Which method is the most appropriate depends on your research purpose.
    - (a) You can manually add company codes
    - (b) You can upload a .txt file containing the company/securities codes.
    - (c) You can chose from a saved codelist (see Option (a)).
    - (d) You can search the entire datase
  - Example here: Search the entire database.

| _          | p 2. Apply your company codes.                                                                                                    |                               |                                 |  |
|------------|----------------------------------------------------------------------------------------------------|-------------------------------|---------------------------------|--|
| • R        | ISSD ID                                                                                                    |                               |                                 |  |
| Sele       | ect an option for entering company codes                                                                                                    |                               |                                 |  |
| $\bigcirc$ | Company Codes                                                                                                    |                               | Code List Name                  |  |
|            | Please enter Bank codes separated by a space.<br>Example: 3023466 1029259 1027518 [ Code Lookup ]                                                                           |                               | Save code list to Saved Codes   |  |
| 0          | Browse         No file selected           Upload a plain text file (.txt), having one code per line.                                                                        |                               |                                 |  |
| 0          | Select Saved Codelists Choose from your saved codelists.                                                                                                    |                               |                                 |  |
| ۲          | Search the entire database<br>This method allows you to search the entire database of records. Plea<br>method can take a very long time to run because it is dependent upor | ase be awar<br>In the size of | re that this<br>f the database. |  |

- 9. Step 3: Select the variables on which you want to obtain data.
  - Bank Regulatory classifies data into different categories.
    - Identifying Information
    - Consolidated Financial Statements
    - Parent-Companies Only ("Large Banks")
    - Parent-Companies Only ("Small Banks")
    - Structure and Geographical Data
    - Other
  - You can find a list of all variables included in OptionMetrics by clicking on "Variable Descriptions" on the top of the page.
  - Example here: BHC02170 Total assets, BHCK3210 Total equity capital

| Search All (2/3068) Identifying Information (Selection) | cted Variables) 0/7 Consolidated Financial Statemer |
|---------------------------------------------------------|-----------------------------------------------------|
| Select 🖾 All                                            | Selected Clear All (2)                              |
| Search All                                              | BHC02170 Total assets                               |
| O RSSD9017 Legal name                                   | BHCK3210 Total equity capital                       |
| O RSSD9052 Commencement of existence                    |                                                     |
| O RSSD9053 Final day of existence                       |                                                     |
| O RSSD9130 City/town text name                          |                                                     |
| O RSSD9150 County code                                  |                                                     |
| O RSSD9200 Abbreviated state name                       |                                                     |
| O RSSD9220 Physical zip/foreign mailing code            |                                                     |
| O BHBC3368 Quarterly average of total assets            |                                                     |
| O BHBC3402 Quarterly average of earning assets          |                                                     |
| O BHBC3516 Quarterly averages of loans and leases       |                                                     |

- 10. Step 4: Select the output format and compression type
  - You can obtain the output of your query in different data formats.
    - Example here: STATA file (\*.dta)
  - For very large queries it might be recommendable to additionally chose a compression type.
     Example here: zip (\*.zip)
  - You can also save your query and access it later.
- 11. Click on "Submit Query"

| Output Format<br>fixed-width text (*,txt)<br>comma-delimited text (*,csv)<br>Excel spreadsheet (*,xlsx)<br>tab-delimited text (*,txt)<br>HTML table (*,htm)<br>SAS Windows_32 dataset (*,sas7bdat)<br>SAS Windows_64 dataset (*,sas7bdat)<br>GBase file (*,dbf)<br>STATA file (*,dta)<br>SPSS file (*,sav) |                  | Compression Type<br>None<br>grip (*.zip)<br>grip (*.gr) |  |
|----------------------------------------------------------------------------------------------------|------------------|---------------------------------------------------------|--|
| E-Mail Address (Optional)                                                                                                    |                  | Custom Field (Optional)                                 |  |
| E-mail                                                                                                    | Edit Preferences | 0                                                       |  |
| Save this query to myWRDS                                                                                                    |                  |                                                         |  |

10. Your query is now processed. A new tab opens which will contain the download link once your query is completed. Click on the download link.

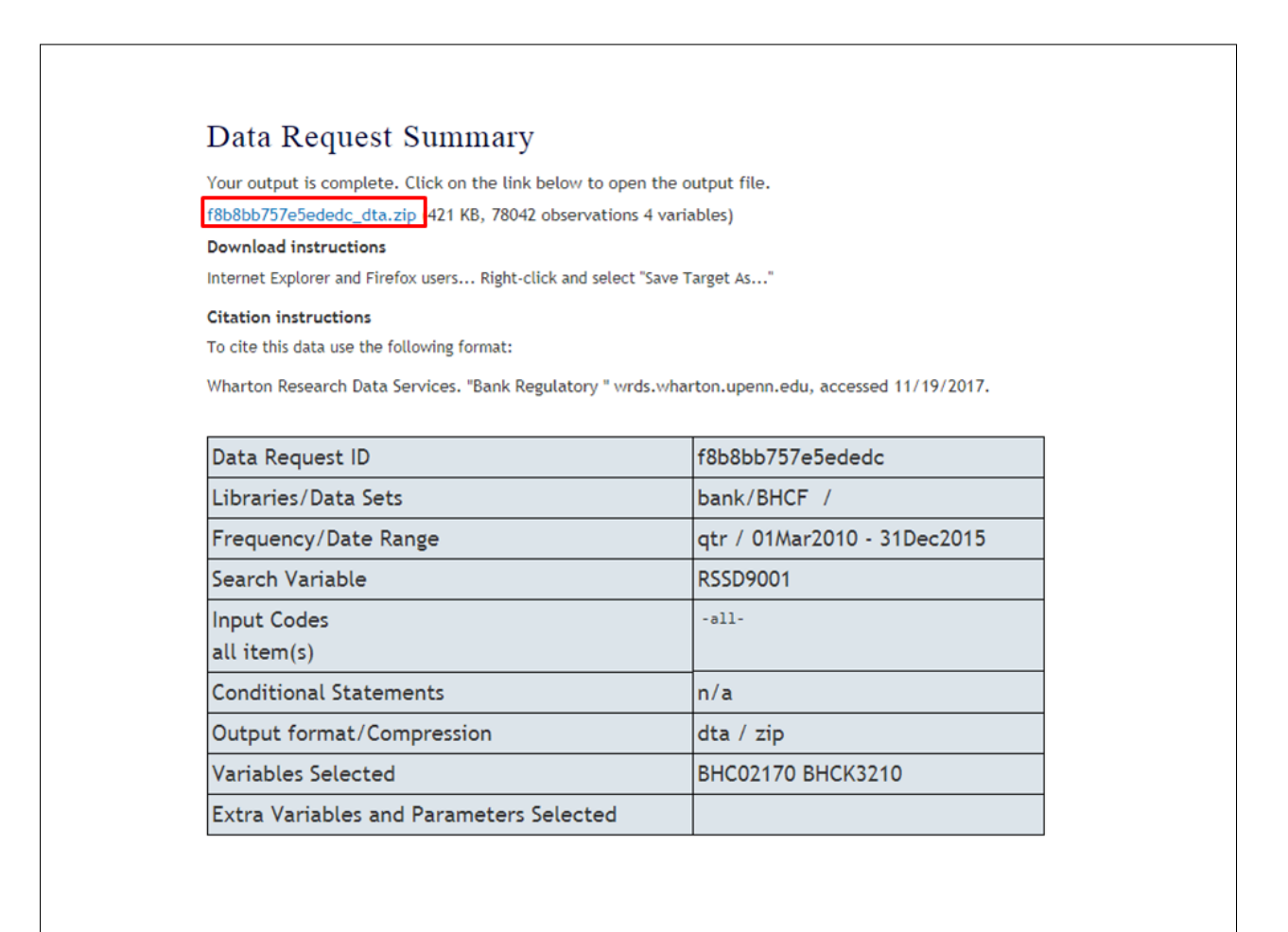